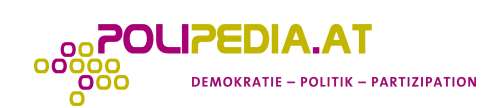

## Wie verfasse ich einen Workshop-Bericht auf www.polipedia.at?

1. Einloggen

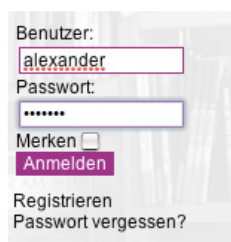

Benutzername und Passwort eingeben.

2. Auf der Startseite den Banner "Demokratie und Rechte in der Arbeitswelt" anklicken

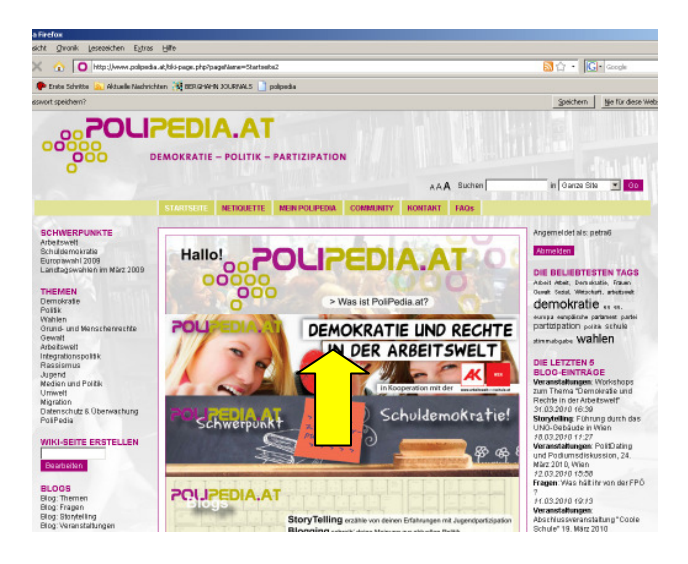

3. Forum "Berichte zu den Workshops" anklicken

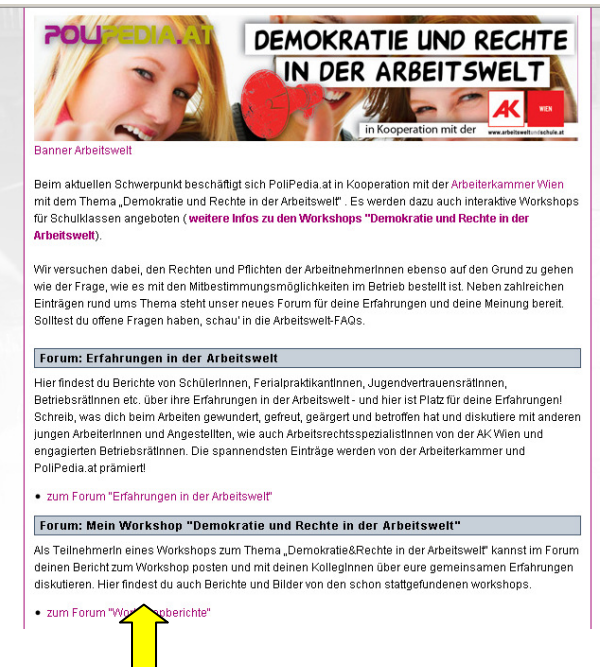

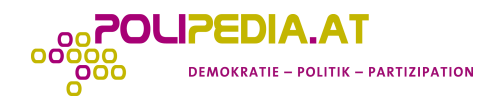

## 4. "Neues Thema" anklicken

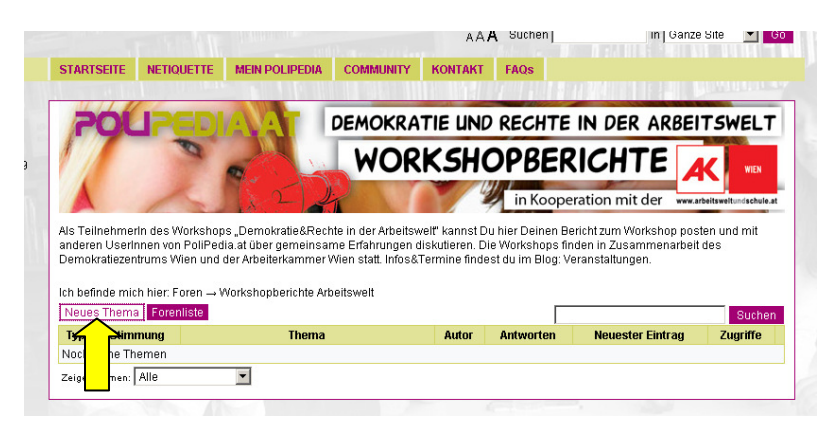

5. Schreibe den Bericht zum Workshop: Du erzählst anderen UserInnen auf <u>www.polipedia.at</u>, die nicht dabei waren, von diesem Workshop.

-> Führe dazu kurze Interviews mit deinen MitschülerInnen durch, stelle ihren folgende Fragen und schreibe die Antworten auf ein Blatt Papier.

- Was hast du/habt ihr im Workshop gemacht?
- Beim Workshop hat ein Gast von seinen Erlebnissen in der Arbeitswelt erzählt: Wer war der Gast? Was hat er erzählt?
- Was hast du/habt ihr vor dem Workshop von "Demokratie und Rechten der Arbeitswelt" gewusst?

-> Stelle auch dem Gast ein paar Fragen und schreibe die Antworten auf ein Blatt Papier: Du kannst auch Fragen zu den Themen stellen, die der Gast bereits erzählt hat.

Schreibe nun den Bericht auf www.polipedia.at. Du kannst auch Teile der Interviews hineinschreiben (=zitieren), wenn du diese Sätze in Anführungszeichen setzt und den Namen der Person dazuschreibst. Wenn andere UserInnen bzw. deine MitschülerInnen, FreundInnen etc. den Bericht lesen, sollen auf folgende Fragen Antworten erhalten:

- Um welches Thema geht es beim Workshop?
- Wer nimmt am Workshop teil?
- Wann findet dieser Workshop wo statt?
- Was wurde beim Workshop gemacht?
- Was hast du zu Demokratie und Rechte in der Arbeitswelt erfahren?
- Was hast du schon vorher zu diesem Thema gewusst?

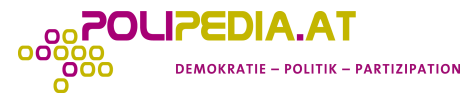

| Tip: Benutzen [http://www.foo.com] oder [http://www.foo.com description] für Links.<br>Tip: HTML-Tags sind in Beiträgen nicht erlaubt.                                                                                                    |          |     |                            |           |                  |          |  |
|----------------------------------------------------------------------------------------------------|----------|-----|----------------------------|-----------|------------------|----------|--|
| Datei anhängen: Durchsuchen                                                                                                    |          |     |                            |           |                  |          |  |
| Tags bearbeiten:                                                                                                    |          |     |                            |           |                  |          |  |
| Weitere Tags hinzufügen:<br><u>Menschrechte, Umlageverfahren, demokratie partizipation Demokratie, nationalrat -,- Arbeiterrechte, wahlen stimmabgabe europa</u><br><u>europäische integration Österreich arbeitswelt Institutionen Beschäftigte, Arbeit, gültig internet</u> |          |     |                            |           |                  |          |  |
| Vorschau Eintrag Abbrechen                                                                                                    |          |     |                            |           |                  |          |  |
| Typ Stimmun                                                                                                    | j Th     | ema | Autor                      | Antworten | Neuester Eintrag | Zugriffe |  |
|                                                                                                    | workshop |     | petra6<br>27.05.2010 18:26 | 0         |                  | 1        |  |
|                                                                                                    |          |     |                            |           |                  |          |  |

**WICHTIG:** Vergiss nicht, zwischendurch zu speichern, indem du auf "Eintrag" klickst! Du kannst dann weiterschreiben beziehungsweise mit einem Klick auf das Symbol "Bearbeiten" (siehe Pfeil am Screenshot) den Text immer wieder bearbeiten.